# CYBER Password Reset Functionality

February 2024 - (02276)

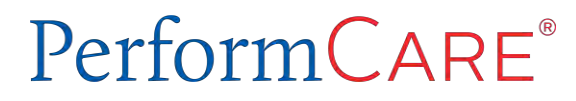

Delivering High-Quality Service and Support

### Objectives

The objective of this training is to provide an overview of CYBER Password Reset Functionality for all Providers. We will cover:

- Accessing and Logging into CYBER
- Edit a User Profile
- Login Scenarios and their Solutions
- Username States
- Reset a Password
- The Temporary Password
- Who to Call for Assistance
- Resources

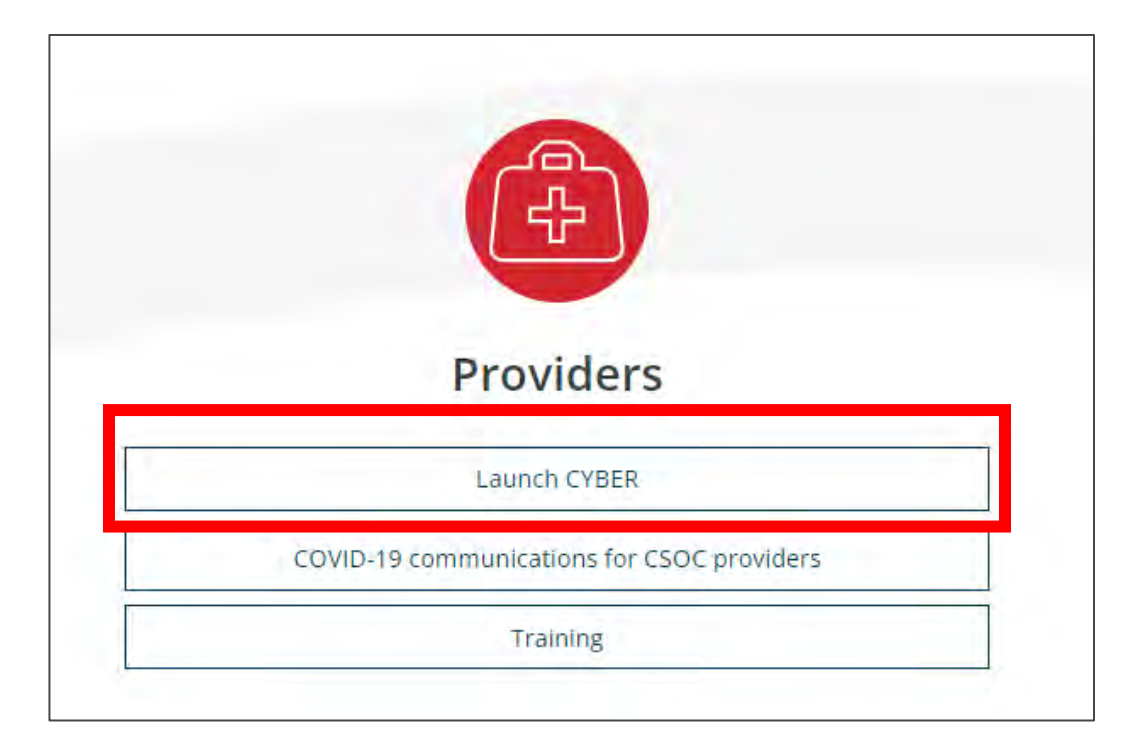

#### PerformCARE®

CYBER can be accessed from the PerformCare homepage by selecting the Launch CYBER link or by selecting CYBER from Page headings

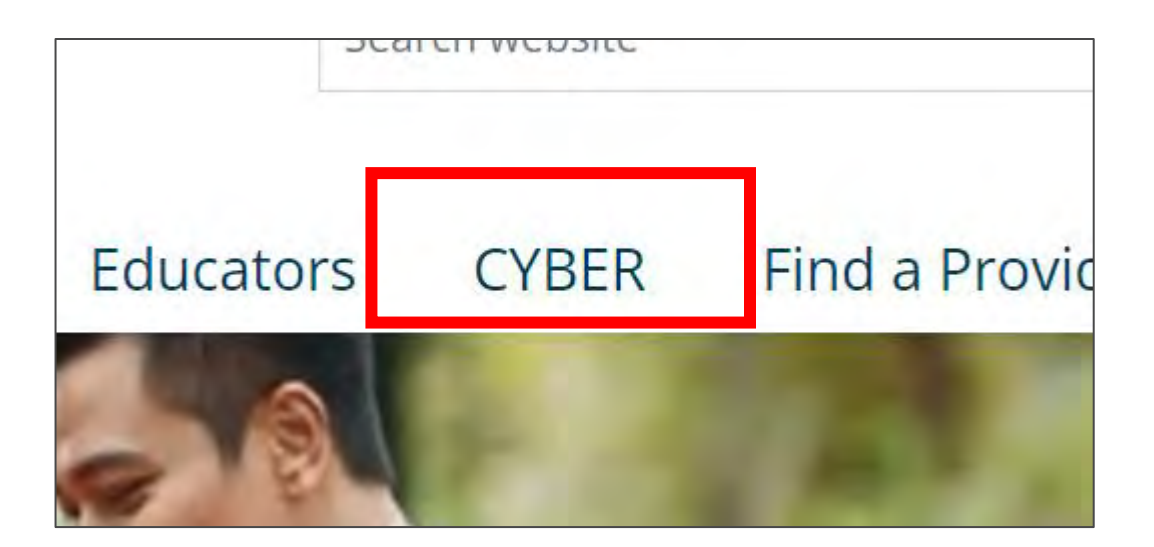

| NJ Children's System of Care 1-877-652-7624 |                                                                                                 |                                                                                 | 😤 Home 🛪 Language 🔹 Careers About Co                              |                                                         |                                | About Contact                                    |                                                  |
|---------------------------------------------|-------------------------------------------------------------------------------------------------|---------------------------------------------------------------------------------|-------------------------------------------------------------------|---------------------------------------------------------|--------------------------------|--------------------------------------------------|--------------------------------------------------|
| Contracted System A                         | dministrator - PerformCare® 24 hours a                                                          | day, 7 days a week                                                              |                                                                   | Search website Se                                       |                                |                                                  | Search                                           |
|                                             | Parents and Caregiv                                                                             | ers • Youth •                                                                   | Providers 🔻                                                       | Educators                                               | CYBER                          | Find a Provider                                  | En español                                       |
| <u>Home</u> > <u>Providers</u> > Pr         | ovider Training                                                                                 |                                                                                 |                                                                   |                                                         |                                |                                                  |                                                  |
| Providers<br>CYBER<br>Training              | Providers can uti                                                                               | der Trai                                                                        | ning<br>nd modules below fo                                       | or CYBER and Child                                      | dren's Systen                  | n of Care (CSOC) provid                          | der operations                                   |
| Emergency serv                              | rices                                                                                           | training to better support the quality care of New Jersey's families and youth. |                                                                   |                                                         |                                |                                                  |                                                  |
| Billing                                     | Certifica                                                                                       | tion trainin                                                                    | g                                                                 |                                                         |                                |                                                  |                                                  |
| Clinical criteria<br>DCP&P resourc<br>Forms | Are you looking f<br>ongoing training:<br>and more to CSC                                       | or certification trainin<br>on CSOC topics relev<br><u>C providers</u> and othe | g for behavioral ass<br>vant to you or your s<br>r community memb | istants and Inform<br>staff? <u>CSOC partne</u><br>ers. | nation Manag<br>ers with Rutge | gement Decision Supp<br>ers University to provid | ort (IMDS) tools or<br><u>de these trainings</u> |
| Quality<br>Resources and                    | The Security of the Pro<br>documents appropriat                                                 | vider Traini<br>e to CYBER S                                                    | ng Page co<br>Security Ad                                         | ntains link<br>ministrato                               | s to va<br>ors, Rol            | rious training<br>e Based Sec                    | g<br>urity                                       |
|                                             | and Password Reset to                                                                           | r All Provide                                                                   | ers                                                               |                                                         |                                |                                                  |                                                  |
|                                             | and Password Reset fo                                                                           | r All Provide                                                                   | ers                                                               |                                                         |                                |                                                  |                                                  |
|                                             | and Password Reset fo                                                                           | r All Provide                                                                   | ers                                                               |                                                         |                                |                                                  |                                                  |
|                                             | and Password Reset fo <u>Reports</u> <u>Security</u>                                            | r All Provide                                                                   | ers                                                               |                                                         |                                |                                                  |                                                  |
|                                             | and Password Reset fo <u>Reports</u> <u>Security</u> <u>Substance Use Treatment (Security</u> ) | sut)                                                                            | ers                                                               |                                                         |                                |                                                  |                                                  |

#### **CYBER LOGIN**

As a CYBER user, I understand that my work will involve access to Protected Health Information (PHI) as defined by HIPAA (The Health Insurance Portability and Accountability Act) for the purpose of providing or arranging treatment, payment, or other health care operations. I also acknowledge that I am engaged by a covered entity. I further acknowledge my responsibility to protect the privacy of and to guard against inappropriate use or disclosure of this PHI by logging in as a CYBER user.

This acknowledgement is in compliance with the Health Insurance Portability and Accountability Act (HIPAA) of 1996 and its implementation regulations. For more information on HIPAA, please go to http://www.hhs.gov/ocr/hipaa/

CYBER contains substance use diagnosis and treatment information that is protected by federal confidentiality rules (42 CFR Part 2). Users that access such confidential information pursuant to a valid written consent are prohibited from making any further disclosure of this information unless further disclosure is expressly permitted by the written consent of the person to whom it pertains or as otherwise permitted by 42 CFR Part 2. A general authorization for the release of medical or other information is NOT sufficient for this purpose. The federal rules restrict any use of the information to criminally investigate or prosecute any person with substance use treatment needs.

Please CLEAR your browser Cache before using this new version of CYBER.

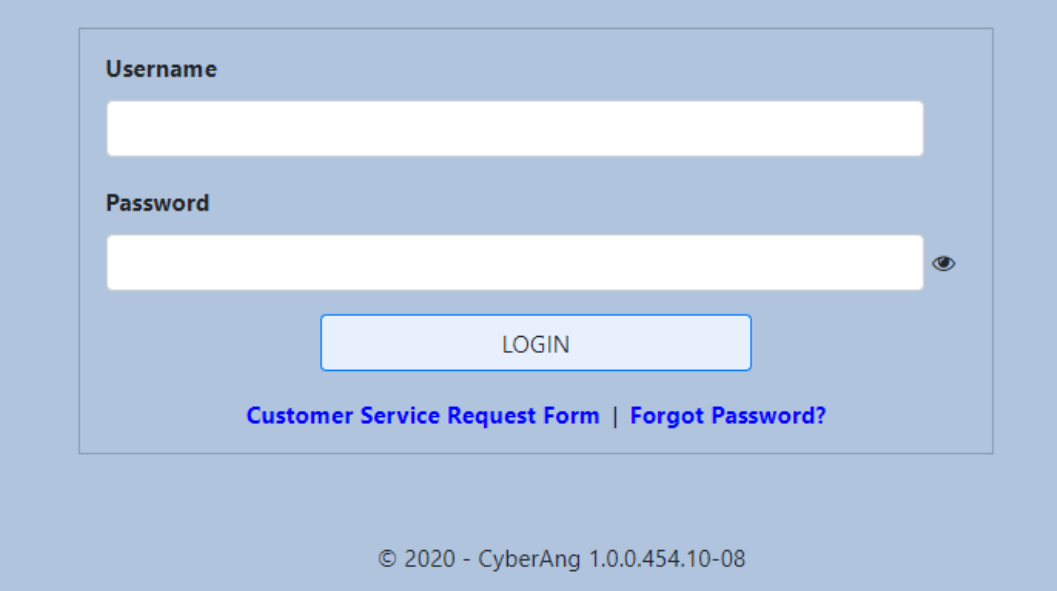

### Editing the User Profile

- The CYBER Username is accessed using the System Functions button on the left-side of the Welcome Page.
- Users can edit only three fields in their CYBER user profile: Password, Email and Phone.
- To access the user profile, click on the System Functions and then Manage Access buttons on the upper left-side of the screen.

|                    | Return To Main          | System Functions       |   |
|--------------------|-------------------------|------------------------|---|
| Provider Details   | Manage Access           |                        |   |
| Message Functions  | <u>User Preferences</u> | Edit My Login          | × |
| System Functions   | Member Merge            | Login Name             | Î |
| Reporting          | Edit Security           | First, Last Name       | - |
| Historical Access  |                         | Email                  |   |
| Anomaly Management |                         | Phone Ext              |   |
|                    |                         | Save Login Info Cancel |   |

# Edit My Login

#### PerformCARE®

| ogin Name        |                                         |     |  |   |
|------------------|-----------------------------------------|-----|--|---|
| First, Last Name |                                         |     |  |   |
| Password         | +++++++++++++++++++++++++++++++++++++++ |     |  | 1 |
| Email            |                                         |     |  |   |
| Phone            |                                         | Ext |  |   |

- It is <u>required</u> that users enter their current email address and work phone number into the Email and Phone fields.
- Users can reset their password at any time, without contacting the Security Administrator or the Service Desk.

Note: A valid email address contains the correct email address including the '@' symbol and no extra spaces at the start, or end of the email.

Users may also update their password once logged into CYBER by clearing the encrypted password (dots) and typing a new secure password. The user must then click **Save Login Info** to save the changes.

### Accuracy of CYBER Emails

- Entering a valid Email allows the system to send a temporary password to the user.
  - Users can access the CYBER password reset screen and change their password.
- Emails are used for important CYBER communications
  - Messages can include CYBER updates, reporting issues, Children's System of Care (CSOC) announcements, etc. Recipient emails are pulled from a report generated directly from the information provided in CYBER.

If your email in CYBER is incorrect, outdated, or missing, you will not receive essential communications from PerformCare.

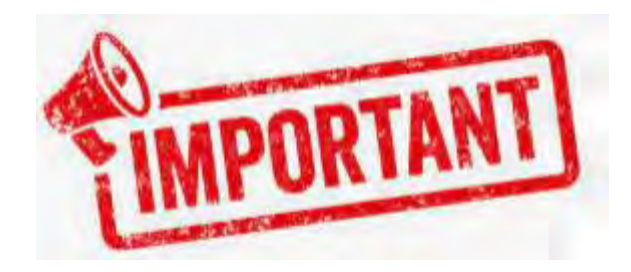

#### Security Administrator Password Reset

Security Administrators can change their own passwords from inside CYBER following these steps:

- 1. Enter your name or User ID and click Search.
- 2. When the name appears double click and the User Login Details will open.
- 3. Select "Reset Password to Default"
- 4. A temporary password will be sent to the Security Administrator email

| Deactivate     | Deactivation Date | MM/DD/YYYY           |        |
|----------------|-------------------|----------------------|--------|
| First Name     |                   | Last Name            |        |
| User ID        |                   | Credentials          |        |
|                |                   | Reset Password To De | efault |
| Login Attempts | 0                 | Reset Login Attempts | ;      |
| Email          | NoReply@cbhnp.org |                      |        |
| Phone          |                   | Ext                  |        |

#### Security Administrator Password Reset

PerformCARE®

Security Administrators can change their own passwords from outside of CYBER by:

- 1. Select "Forgot Password" from CYBER Homepage
- 2. Follow the prompts to Reset your password
- 3. A temporary password will be sent to the user's email

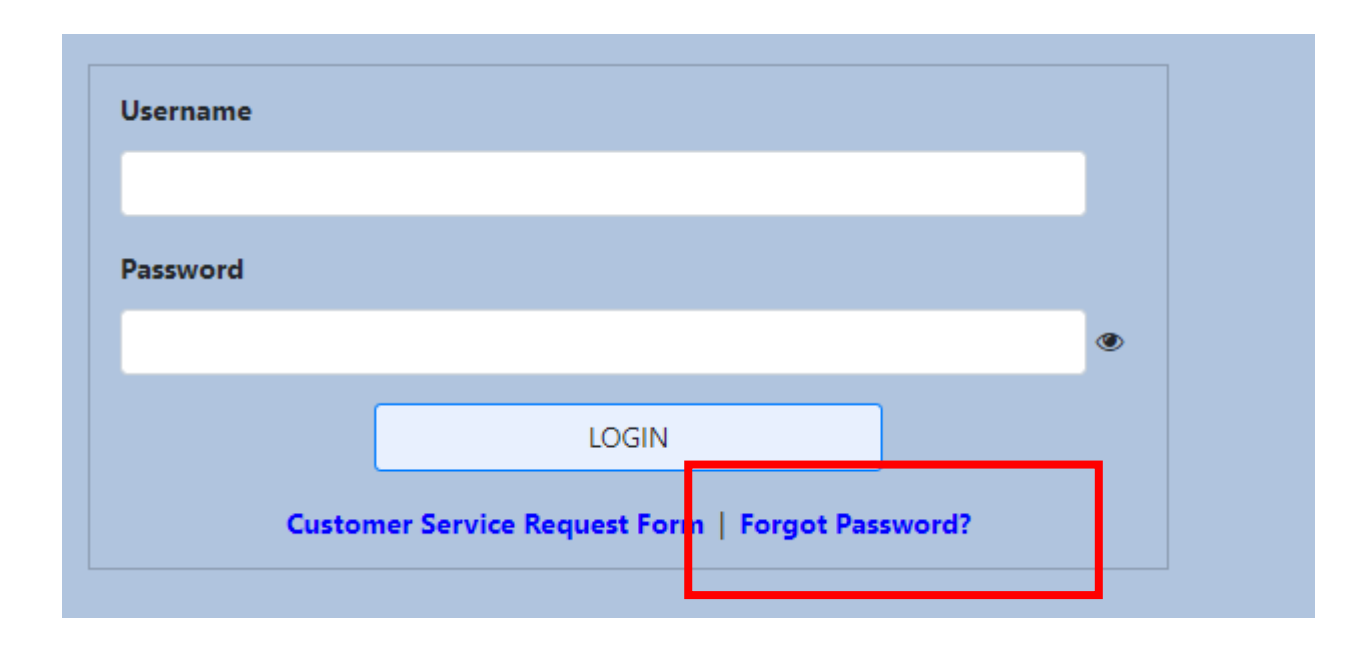

Each time a user logs into CYBER, the system checks that the Username is valid and active, and the associated Password matches the password in the user's profile.

*IMPORTANT NOTE:* <u>Each attempt is counted and is cumulative</u>. For example, the user may have tried to log in four times last week unsuccessfully (system counts 4 attempts) and then tries again today (system counts 5 attempts and is <u>locked</u>). The user will receive the password reset option).

There are other login issues that can arise if the user enters incorrect information or if the Username that is entered is no longer active.

The next series of slides will go through each scenario.

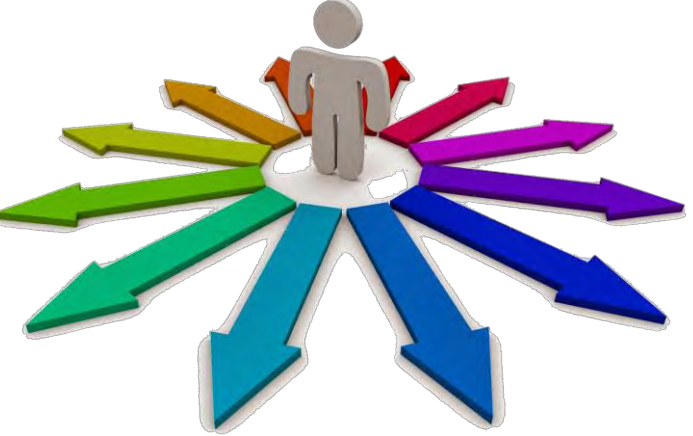

### Valid Username and Incorrect Password = Locked

PerformCARE<sup>®</sup>

<u>Scenario</u>: User attempts to log in with an active Username and incorrect Password. The system will display the message:

'The Username or the Password combination entered does not match our records. Please check and try again.'

User attempts to log in 5 consecutive times unsuccessfully, they will receive the following screen:

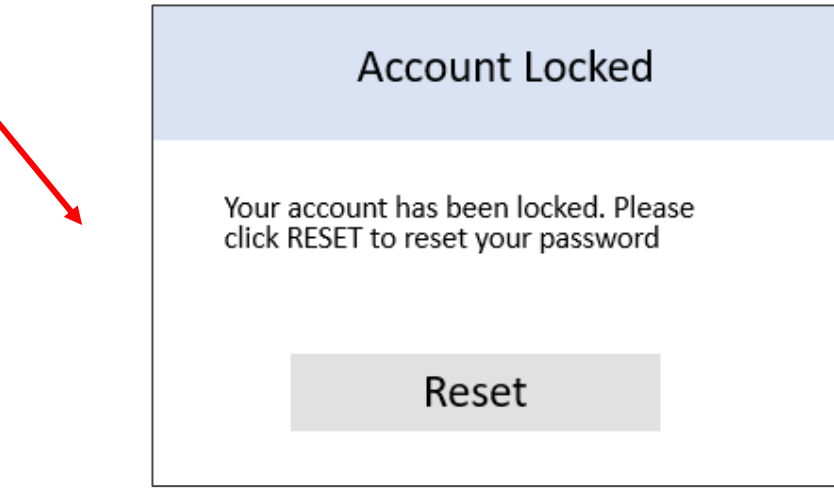

<u>Solution</u>: User should enter an email address associated with the Username. Note: Some users have more than one CYBER Username. Users may associate the same email address to any CYBER Username.

## Invalid Username = Cannot Login

PerformCARE®

<u>Scenario</u>: User entered a Username that is not valid (does not exist in CYBER) – users will receive the following message under the Login button:

| TestUser     |                                |                           |
|--------------|--------------------------------|---------------------------|
| assword      |                                |                           |
| 1            |                                | ۲                         |
|              | LOGIN                          |                           |
| Custon       | er Service Request Form   Fo   | rgot Password?            |
| The Username | or the Password combination er | ntered does not match our |

After the 5th attempt, the user will see a blank screen and the following message:

You have attempted to login too many times. Please close your browser and try again. If you are still unable to login, please contact your Security Administrator.

<u>Solution</u>: Check the Username, close all open Internet windows and try again. This action is called 'Refreshing the browser.'

#### **Reset Password Screen**

PerformCARE<sup>®</sup>

After entering an email and clicking the 'RESET PASSWORD' button, the system validates that the information entered matches what is in the user's profile.

If the combination entered matches the system, the user will be emailed a temporary, random password.

The user should click the EXIT button.

|            | Reset Password                                                                                   |
|------------|--------------------------------------------------------------------------------------------------|
| Usernam    | e:                                                                                               |
| Enter the  | email address associated with the Username and we will send you a temporary password.            |
| If you do  | not have your email address or if your email address does not match please contact your security |
| administra | itor.                                                                                            |
|            |                                                                                                  |
|            | Email                                                                                            |
|            |                                                                                                  |
|            |                                                                                                  |
|            |                                                                                                  |
|            | Reset Password Exit                                                                              |

Users are given <u>5</u> attempts at resetting their password using their Username and Email combination.

# Invalid, Incorrect or Missing Email = Deactivated PerformCARE®

<u>Scenario</u>: Each time the user attempts to reset the password using the Reset Password screen, and the Username and Email combination entered does not match what is in the user's profile, the user will receive an error message

|                                                | Reset Password Exit                                                                                                    |
|------------------------------------------------|----------------------------------------------------------------------------------------------------|
| • The email ad again. Your a                   | dress entered does not match our records. Please check and try<br>ccount will be deactivated after 4 more unsuccessful attempts.  |
| <ul> <li>The email ad again. Your a</li> </ul> | dress entered does not match our records. Please check and try<br>account will be deactivated after 3 more unsuccessful attempts. |
| The email addr                                 | ess entered does not match our records. Please check and try                                                                      |

After the user enters an incorrect email address for the 5th time, the system <u>will deactivate</u> the account and a new message will display, 'Your account is deactivated because of too many failed login attempts. Please contact your Security Administrator.'

# Invalid, Incorrect or Missing Email (Cont'd)

If the User deactivates their account, they will receive a message indicating that they need to contact either their Security Administrator for assistance as shown in the example below:

| Username<br>Enter the e   | :<br>mail address associated with the Username and we will send you a temporary password.                |
|---------------------------|----------------------------------------------------------------------------------------------------|
| lf you do r<br>administra | not have your email address or if your email address does not match please contact your security<br>tor. |
|                           | Email                                                                                                    |
|                           |                                                                                                    |
|                           | Reset Password Exit     Your account is deactivated because of too many failed login attempts. Please    |
|                           | contact your Security Administrator.                                                                     |

<u>Solution</u>: Once this message appears, the user must contact their Security Administrator to access CYBER. The Service Desk cannot assist the user in this case.

**If the user is successful** at entering the correctly associated email before 5 attempts, the temporary password is sent immediately. If you do not receive an email with the temporary random password:

- Confirm that your Email is working, and you can receive email
- Confirm the Email Address on your User Profile with your Security Administrator

### Forgot Password Feature

PerformCARE®

The 'Forgot Password?' link - This feature may be used when or if the user cannot remember their password.

| Username |                                                 |   |
|----------|-------------------------------------------------|---|
|          |                                                 |   |
| Password |                                                 |   |
|          |                                                 | ۲ |
|          | LOGIN                                           |   |
| Cu       | istomer Service Request Form   Forgot Password? |   |

Clicking the 'Forgot Password?' link prompts the user to enter their Username and click OK.

| Forgot Password |   |
|-----------------|---|
| Jsername        |   |
|                 |   |
| OK Cancel       |   |
|                 | J |

## **Username States**

#### PerformCARE®

There are 3 'states' a Username may be in:

- Valid and active
- Invalid
- Not active; deactivated

|          | Reset Password                                                                                   |
|----------|--------------------------------------------------------------------------------------------------|
| Jsernam  | 1e:                                                                                              |
| nter the | email address associated with the Username and we will send you a temporary password.            |
| you do   | not have your email address or if your email address does not match please contact your security |
| dminist  | rator.                                                                                           |
|          |                                                                                                  |
|          |                                                                                                  |
|          | Email                                                                                            |
|          | Email                                                                                            |
|          | Email                                                                                            |
|          | Email                                                                                            |
|          | Email<br>Reset Password Exit                                                                     |

1. The Username is **valid** and **active** when the user clicks OK, the user will see 'Enter the email address associated with the Username and we will send you a temporary password. If you do not have your email address or if your email address does not match please contact your security administrator.'

2. The Username is **invalid**, user will see 'Username entered above does not match our records.' Click cancel and try again.

| Forgot Password                              |
|----------------------------------------------|
| Username                                     |
|                                              |
| OK Cancel                                    |
| Username entered does not match our records. |

#### Username States (Cont'd)

3. Username is **not currently active; deactivated**, the user will see, 'Your Username is not currently active. Please contact your Security Administrator.'

Contact your Security Administrator.

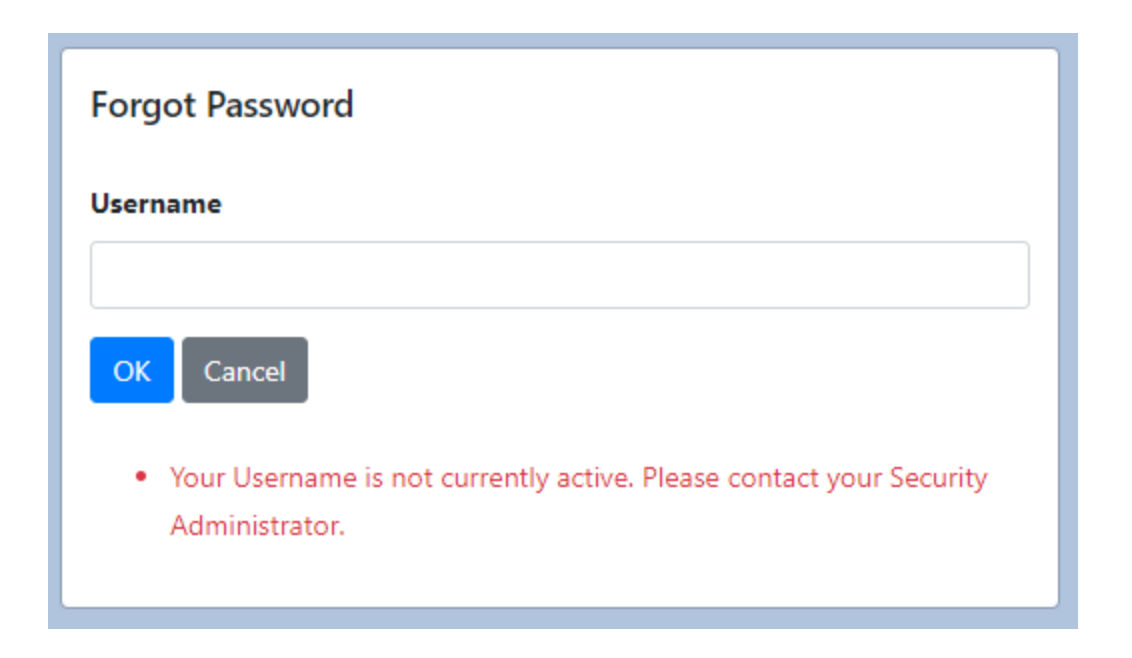

### Resetting the Password

#### **Use Strong Passwords**

Strong passwords are required to access CYBER. A strong password will have at least 8 characters including at least three of these four types of characters:

- 1. uppercase letter (A B C)
- 2. lowercase letter (d e f)
- 3. numeric character (numeric: 2 4 9)
- 4. non-alphanumeric character (non-alphanumeric: # \$ % & \_ )

| Passwords are case sensitive. |                                                              | Note:  | te: The system will remember and not |  |
|-------------------------------|--------------------------------------------------------------|--------|--------------------------------------|--|
| New Password                  |                                                              | permit | reuse of your last four passwords.   |  |
| Retype New Password           |                                                              |        |                                      |  |
| Invalid Passw                 | Accept New Password<br>ord. Already used. Please try another |        |                                      |  |

**Examples of weak password choices**: dates, date of birth, children's/pet's names, proper nouns/names

### The Temporary Password

The temporary random password will appear in your email:

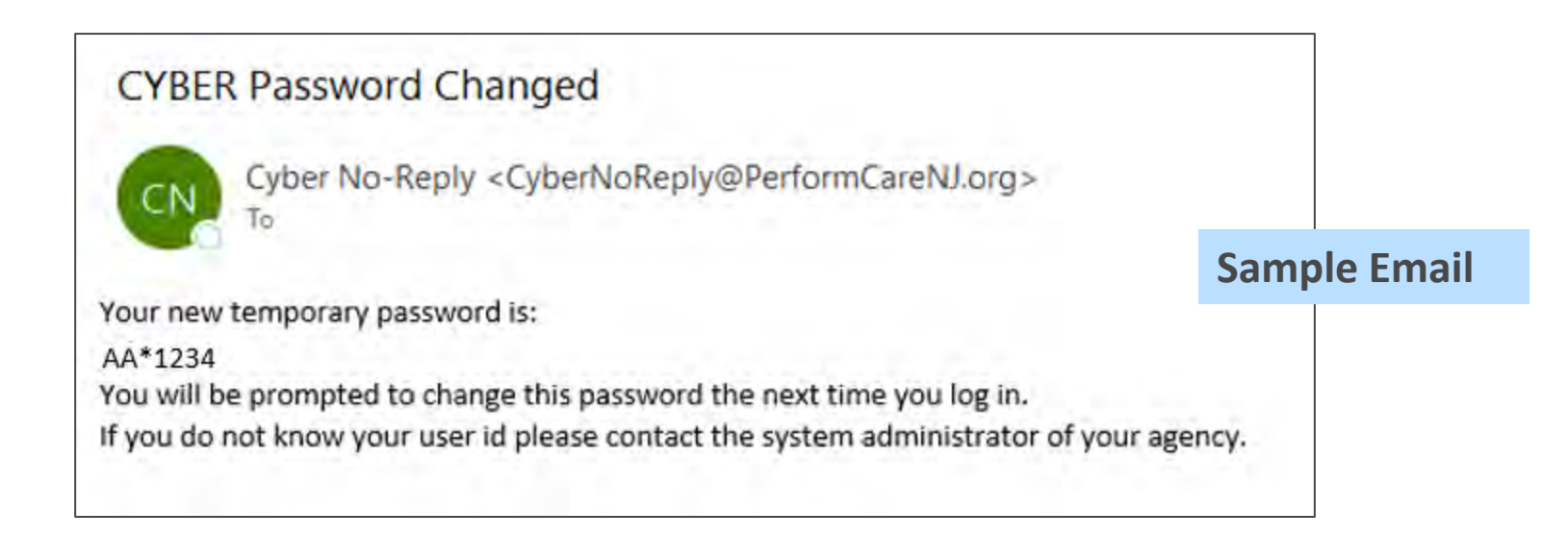

- The temporary password can be copied from the email message and pasted or typed into the CYBER login screen.
- Once the user logs in successfully with the temporary password, they will be asked to select a new password.
- The temporary password cannot be used again once the password is reset.

## The Temporary Password Cont'd

#### PerformCARE®

| A message will app | pear when the password has been change                                                                                                    | d successfully.              |
|--------------------|----------------------------------------------------------------------------------------------------|------------------------------|
|                    | Your password needs to be changed                                                                                                    |                              |
|                    | This is the first time you are logging in or your password has expired<br>It will need to be changed. Please enter the new password you would like to use to access the<br>CYBER system going forward<br>Passwords must be at least 8 characters in length and contain at least 3 of the 4 following groups:<br>Upper case letters, lower case letters, numbers and special characters *\$-+?_&=!%{}/ |                              |
|                    | Please note that you will need to remember this Password to regain access to CYBER system                                                                                                    |                              |
|                    | Passwords are case sensitive.                                                                                                    | Password Change Successfully |
|                    | New Password Retype New Password                                                                                                    | ОК                           |
|                    | Accept New Password                                                                                                    |                              |

If your browser saves your password and you reset the password, you may need to change the saved password.

#### **90 Day Password Requirement**

You must change your password every 90 days. If it has been 90 days since your last password change, when you attempt to log in, CYBER will display the Password Reset Window and require you to identify yourself and reset your password.

### Reminder Notification

- CYBER will keep track of the last password change and will display a **reminder notification** when the password needs to be changed, 5 days prior to the 90 day limit.
- New passwords must be at least 8 characters long, with at least 3 out of the 4 following character types: upper case letters, lower case letters, numbers and/or special characters.
- The system will remember and not permit reuse of users' last four passwords.

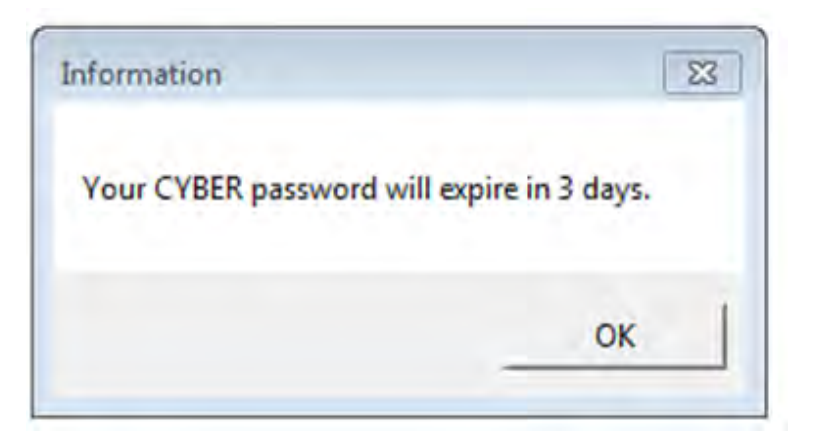

• Note: The reminder notification will occur when the user logs into CYBER.

# 90 and 180 Day Rules for User Lockout/Deactivation PerformCARE®

- You may lock or deactivate your own username if you do not log into CYBER regularly.
- If you do not log into CYBER for 90 consecutive days, your username will be
   automatically locked and you will be forced to reset your password to log back in.
   When you attempt to log in after 90 days, you will receive the message, 'Your account
   has been locked because you have not logged into CYBER in the past 90 days. Please
   click OK to reset your password.' You can click the 'Forgot Password?' link from the
   CYBER login page to access the Reset Password feature.
- If you do not log into CYBER for **180 consecutive days**, your username will be **automatically deactivated**.
  - When you attempt to log in after 180 days, you will receive the message, 'Your Username is not currently active. Please contact your security administrator.'
  - You should contact your agency's Security Administrator(s) to reactivate your account.
  - The Service Desk will not be permitted to reactivate your account and will refer you to your security administrator.

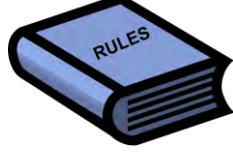

#### Who to Call for Assistance

 If you have closed your browser windows and then attempted to reset your Username and Password and have been unsuccessful, always contact your Security Administrator for assistance *first*.

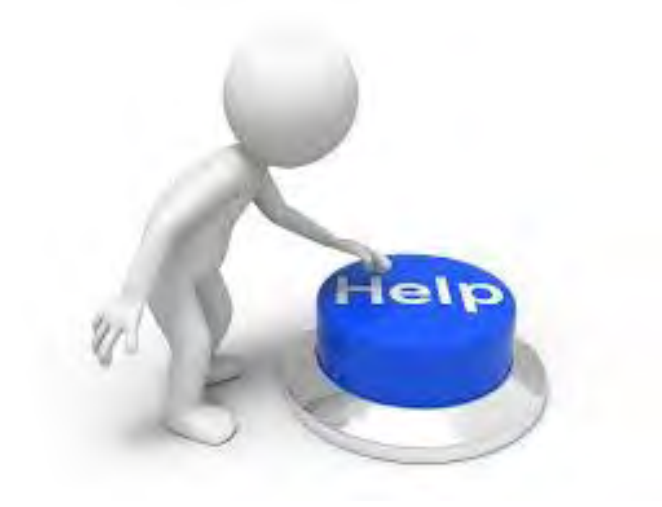

#### Resources

- PerformCare Website <u>www.performcarenj.org</u>
- CYBER > Access requirements: <u>http://www.performcarenj.org/cyber/access-requirements.aspx</u>
- PerformCare website Training web page <u>http://www.performcarenj.org/provider/training.aspx#security</u>

**PerformCare Customer Service** 

www.performcarenj.org/ServiceDesk

1-877-652-7624

Care is the heart of our work.

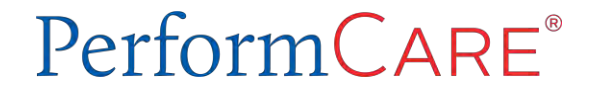